## Инструкция по заполнению заявления на портале Госуслуги по предоставлению компенсации части родительской платы за присмотр и уход за детьми в ДОУ

Шаг 1. Заходим на портал Госуслуги в личный кабинет;

Шаг 2. Выбираем вкладку «Дети Образование»;

Шаг 3. Выбираем услугу «Выплата компенсации части родительской платы за присмотр и уход за детьми в государственных и муниципальных образовательных организациях, находящихся на территории соответствующего субъекта Российской Федерации;

Шаг 4. Заполняем заявление на получение компенсации части родительской платы.

Внимание! Уважаемые родители! Обратите внимание, что для одобрения заявления необходимо, чтобы Ваш ребёнок был добавлен у Вас в личном кабинете (во вкладке Семья и дети) и были заполнены все документы на ребёнка (свидетельство о рождении, СНИЛС, ИНН, адрес регистрации).

## Инструкция по заполнению заявления на портале Госуслуги по предоставлению компенсации части родительской платы за присмотр и уход за детьми в ДОУ

Шаг 1. Заходим на портал Госуслуги в личный кабинет;

Шаг 2. Выбираем вкладку «Дети Образование»;

Шаг 3. Выбираем услугу «Выплата компенсации части родительской платы за присмотр и уход за детьми в государственных и муниципальных образовательных организациях, находящихся на территории соответствующего субъекта Российской Федерации;

Шаг 4. Заполняем заявление на получение компенсации части родительской платы.

Внимание! Уважаемые родители! Обратите внимание, что для одобрения заявления необходимо, чтобы Ваш ребёнок был добавлен у Вас в личном кабинете (во вкладке Семья и дети) и были заполнены все документы на ребёнка (свидетельство о рождении, СНИЛС, ИНН, адрес регистрации).